# Shaft with Fillet

# Introduction

This benchmark model is based on the example found in section 5.4.3 of Ref. 1. It shows how to perform a high-cycle fatigue analysis for non-proportional loading using critical plane methods.

# Model Definition

The geometry is a circular shaft with two different diameters, 10 mm and 16 mm. At the transition between the two diameters there is a fillet with a radius of 2 mm.

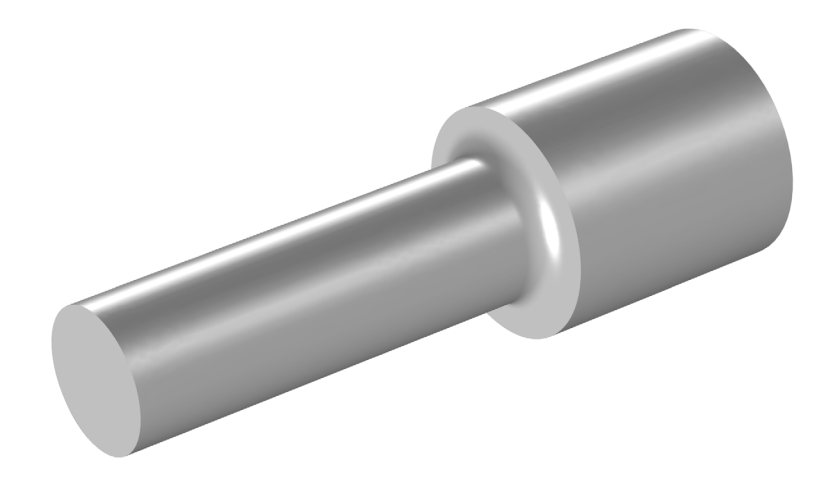

Figure 1: The notched shaft

Two time-dependent loads are applied at the small end of the shaft: a transverse force and a twisting moment. The force varies between 0 and 1.94 kN and the torque varies between -28.7 and +28.7 Nm. Figure 2 shows the history of one loading cycle.

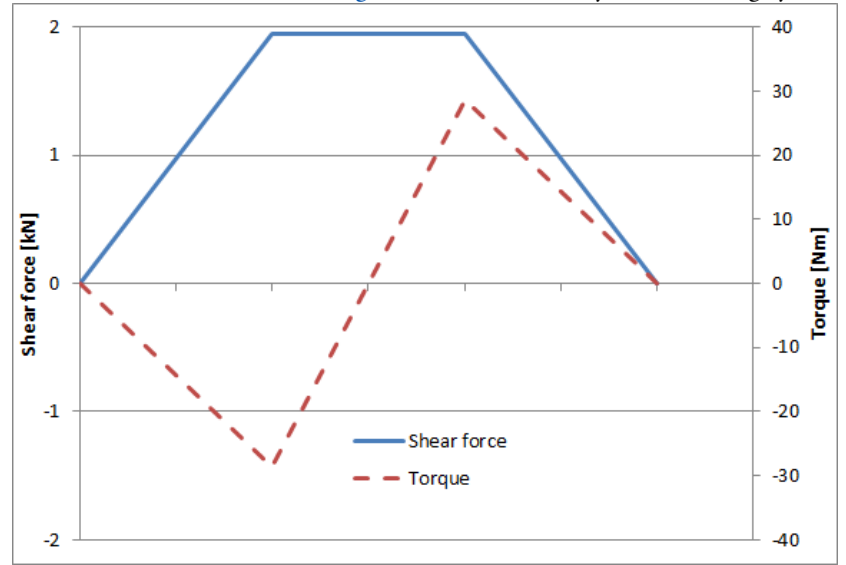

Figure 2: Load history.

The big end of the shaft is fixed. The material is Elastic with E = 100 GPa and v = 0.

In Ref. 1 it is stated that the fatigue limit for completely reversed axial tension is 700 MPa, while the fatigue limit for pure torsion is 560 MPa. These values are the stress amplitudes.

In pure tension, the Findley criterion can be written as

$$\sqrt{\left(\frac{\Delta\sigma}{2}\right)^2 + \left(k \cdot \sigma_{\max}\right)^2} + k \cdot \sigma_{\max} = 2f \tag{1}$$

This means that you have to solve the simultaneous equations

$$\sqrt{700^{2} + (k \cdot 700)^{2}} + k \cdot 700 = 2f$$

$$\sqrt{560^{2} + (k \cdot 1120)^{2}} + k \cdot 1120 = 2f$$
(2)

to get the Findley parameters f and k. The result is f = 440 MPa and k = 0.23.

The Matake criterion is similar to the Findley criterion, with the difference that the critical plane is defined solely by the maximum shear stress. For a pure tensile case, the Matake expression is

$$\frac{\Delta\sigma}{4} + k\sigma_{\max} = f \tag{3}$$

which gives the corresponding system of equations as

$$350 + k \cdot 700 = f$$
(4)  
$$280 + k \cdot 1120 = f$$

The solution is f = 466 MPa and k = 0.17 as parameters for the Matake case.

# Results and Discussion

Figure 3 and Figure 4 show the stress distribution from the two basic load cases. The location for the maximum effective stress is at the surface of the fillet, at a radius slightly larger than the minimum radius of the shaft.

In Figure 5 the effective stress from the combined load case with transverse force and positive torque is shown. It is symmetric with respect to the XY-plane, and is identical also for the case when the torque is reversed.

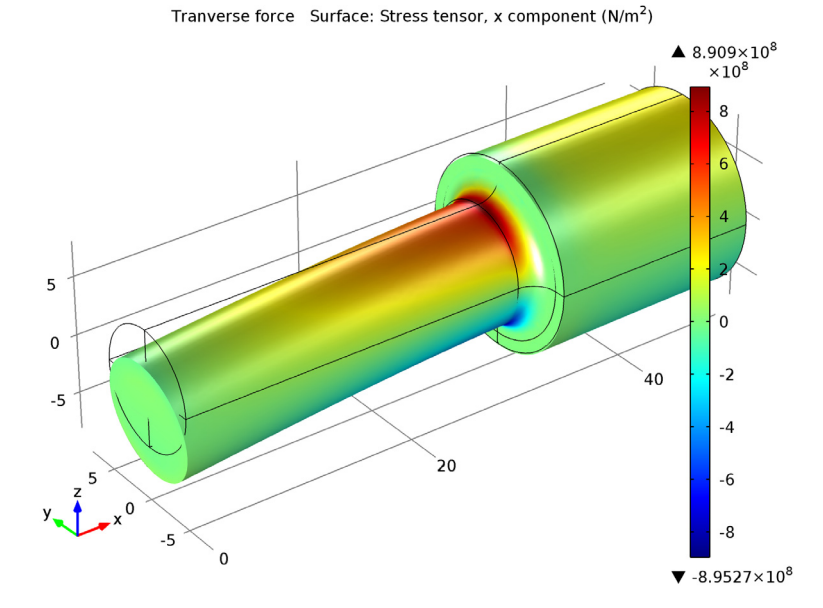

Figure 3: Axial stress from transverse force. Twisting moment Surface: von Mises stress (N/m<sup>2</sup>)

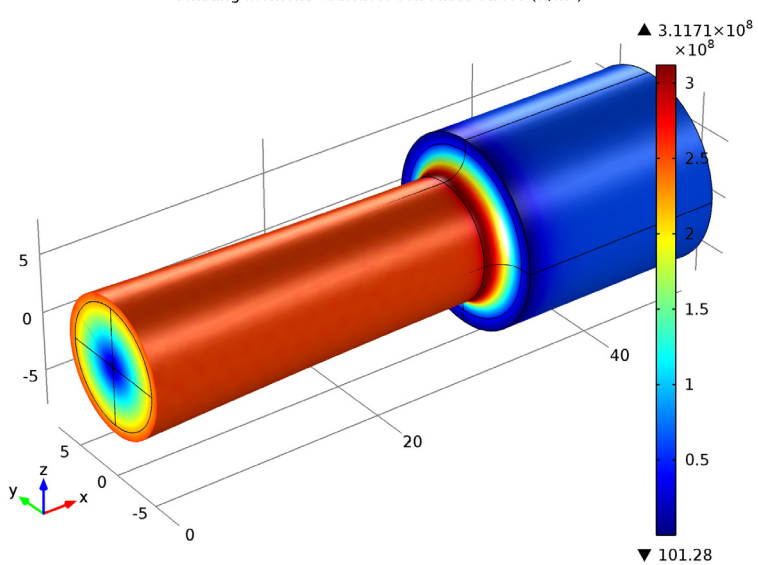

Figure 4: Effective stress from torque.

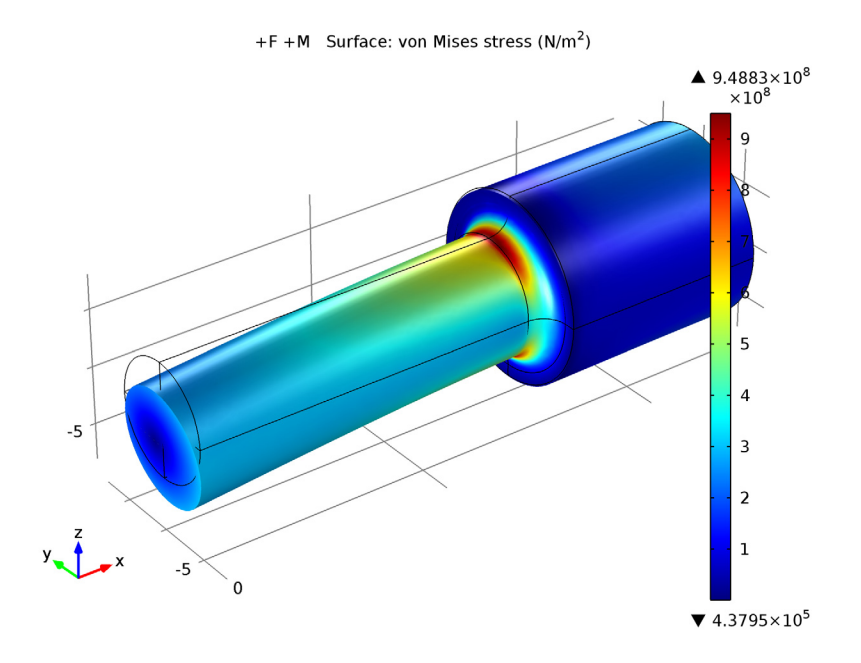

Figure 5: Effective stress distribution for one of the combined load cases

The results from the fatigue evaluation is shown in Figure 6 and Figure 7. With the Findley criterion, the fatigue usage factor is computed to 0.98, in perfect agreement with Ref. 1.

There is a large difference in the fatigue usage factor between the top and bottom side of the bar, even though the effective stress is the same at both positions. This shows how the criterion captures the difference between the predominantly tensile stress states at the critical spot, and the compressive stress states on the other side.

Using the Matake criterion the fatigue usage factor decreases to 0.73, which shows that there can be large differences between results from seemingly similar models. The critical plane computed in the Matake model differs from the one used in the Findley model. As a consequence, the maximum normal stress on the critical plane is significantly lower in the Matake case.

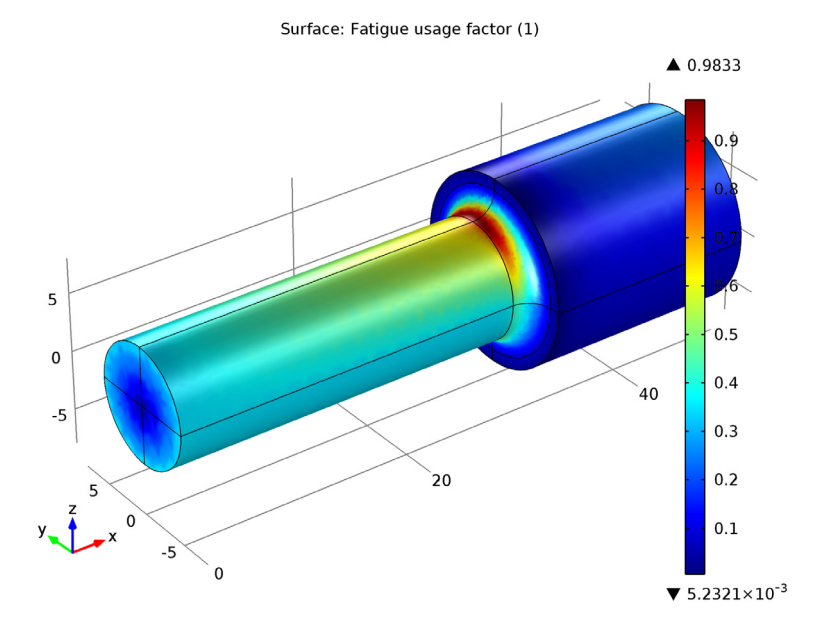

Figure 6: Fatigue usage factor using the Findley criterion. Surface: Fatigue usage factor (1)

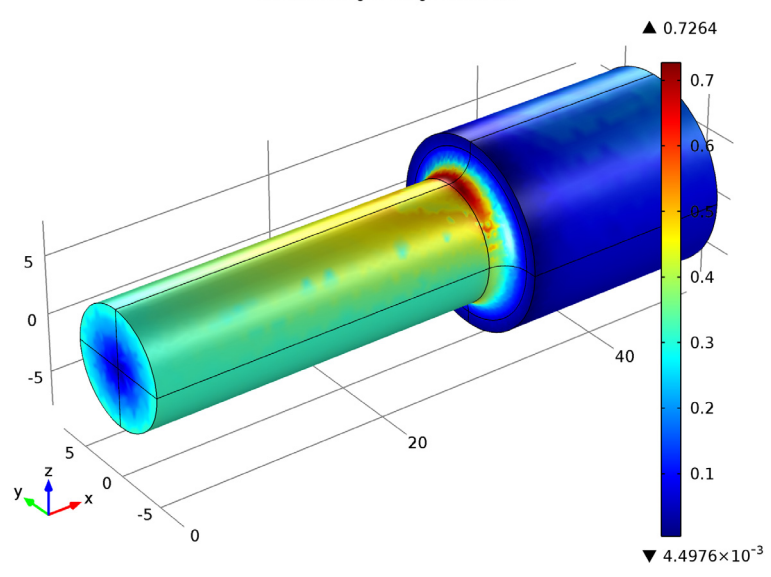

Figure 7: Fatigue usage factor using the Matake criterion.

# Notes About the COMSOL Implementation

In this model, you use the load case functionality in COMSOL to produce the load cycle. In the first study the two basic load cases are analyzed. This study is not essential for the analysis, but it allows you to inspect the results of the individual basic load cases.

# Reference

1. D.F. Socie and G.B. Marquis, Multiaxial Fatigue, SAE, 1999.

# Model Library path: Fatigue\_Module/Stress\_Based/shaft\_with\_fillet

# Modeling Instructions

# MODEL WIZARD

- I Go to the Model Wizard window.
- 2 Click Next.
- 3 In the Add physics tree, select Structural Mechanics>Solid Mechanics (solid).
- 4 Click Next.
- 5 Find the Studies subsection. In the tree, select Preset Studies>Stationary.
- 6 Click Finish.

#### GEOMETRY I

- I In the Model Builder window, under Model I click Geometry I.
- 2 In the Geometry settings window, locate the Units section.
- 3 From the Length unit list, choose mm.
- 4 Right-click Model I>Geometry I and choose Work Plane.

# Bézier Polygon I

- I In the Model Builder window, under Model I>Geometry I>Work Plane I right-click Plane Geometry and choose Bézier Polygon.
- 2 In the Bézier Polygon settings window, locate the Polygon Segments section.
- **3** Find the **Added segments** subsection. Click the **Add Linear** button.
- 4 Find the Control points subsection. In row 2, set yw to 5.

- 5 Find the Added segments subsection. Click the Add Linear button.
- 6 Find the Control points subsection. In row 2, set xw to 30.
- 7 Find the Added segments subsection. Click the Add Quadratic button.
- 8 Find the Control points subsection. In row 3, set xw to 32.
- **9** In row **3**, set **yw** to **7**.

**10** In row **2**, set **xw** to **32**.

II In row 2, set yw to 5.

12 Find the Added segments subsection. Click the Add Linear button.

13 Find the Control points subsection. In row 2, set yw to 8.

14 Find the Added segments subsection. Click the Add Linear button.

- 15 Find the Control points subsection. In row 2, set xw to 50.
- **I6** Find the **Added segments** subsection. Click the **Add Linear** button.
- 17 Find the Control points subsection. In row 2, set yw to 0.
- **I8** Click the **Build Selected** button.
- **19** Click the **Zoom Extents** button on the Graphics toolbar.

#### Revolve 1

- I In the Model Builder window, right-click Geometry I and choose Revolve.
- 2 In the Revolve settings window, locate the Revolution Axis section.
- 3 Find the Direction of revolution axis subsection. In the xw edit field, type 1.
- **4** In the **yw** edit field, type 0.
- 5 Click the Build Selected button.
- 6 Click the Zoom Extents button on the Graphics toolbar.

# SOLID MECHANICS

Fixed Constraint I

- I In the Model Builder window, under Model I right-click Solid Mechanics and choose Fixed Constraint.
- **2** Select Boundaries 22–25 only.

#### Rigid Connector 1

- I In the Model Builder window, right-click Solid Mechanics and choose Rigid Connector.
- 2 Select Boundaries 1, 3, 5, and 7 only.

## Applied Force 1

- I Right-click Model I>Solid Mechanics>Rigid Connector I and choose Applied Force.
- 2 In the Applied Force settings window, locate the Applied Force section.
- **3** In the **F** table, enter the following settings:

| 0         | x |
|-----------|---|
| 0         | у |
| -1.94[kN] | z |

# Rigid Connector I

Right-click Model I>Solid Mechanics>Rigid Connector I>Applied Force I and choose New Load Group.

#### Applied Moment I

- In the Model Builder window, under Model I>Solid Mechanics right-click Rigid Connector I and choose Applied Moment.
- 2 In the Applied Moment settings window, locate the Applied Moment section.
- **3** In the **M** table, enter the following settings:

| 28.7[N*m] | Х |
|-----------|---|
| 0         | Y |
| 0         | Z |

4 Right-click Model I>Solid Mechanics>Rigid Connector I>Applied Moment I and choose New Load Group.

#### GLOBAL DEFINITIONS

- I In the Model Builder window, expand the Global Definitions node.
- 2 Right-click Load Group I and choose Rename.
- **3** Go to the **Rename Load Group** dialog box and type **Transverse** force in the **New name** edit field.
- 4 Click OK.
- 5 In the Load Group settings window, locate the Group Identifier section.
- 6 In the Identifier edit field, type 1gF.
- **7** In the Model Builder window, under Global Definitions right-click Load Group 2 and choose Rename.

- 8 Go to the **Rename Load Group** dialog box and type Twisting moment in the **New name** edit field.
- 9 Click OK.
- 10 In the Load Group settings window, locate the Group Identifier section.
- II In the Identifier edit field, type 1gM.

## MATERIALS

Material I

- I In the Model Builder window, under Model I right-click Materials and choose Material.
- 2 In the Material settings window, locate the Material Contents section.
- **3** In the table, enter the following settings:

| Property        | Name | Value    |
|-----------------|------|----------|
| Young's modulus | E    | 100[GPa] |
| Poisson's ratio | nu   | 0        |
| Density         | rho  | 0        |

# STUDY I

Step 1: Stationary

- I In the Model Builder window, under Study I click Step I: Stationary.
- 2 In the Stationary settings window, click to expand the Study Extensions section.
- **3** Select the **Define load cases** check box.
- 4 Click Add.
- **5** In the table, enter the following settings:

| Load case        | lgF          |
|------------------|--------------|
| Transverse force | $\checkmark$ |

- 6 Click Add.
- 7 In the table, enter the following settings:

| Load case       | lgM |
|-----------------|-----|
| Twisting moment |     |

# MESH I

I In the Model Builder window, under Model I click Mesh I.

- 2 In the Mesh settings window, locate the Mesh Settings section.
- 3 From the Element size list, choose Fine.
- 4 Click the **Build All** button.

A finer mesh is needed in the fillet to resolve the stress concentration.

5 From the Sequence type list, choose User-controlled mesh.

#### Size 1

- I In the Model Builder window, under Model I>Mesh I right-click Free Tetrahedral I and choose Size.
- 2 In the Size settings window, locate the Element Size section.
- 3 From the Predefined list, choose Finer.

# Size 2

- I Right-click Free Tetrahedral I and choose Size.
- 2 In the Size settings window, locate the Geometric Entity Selection section.
- **3** From the **Geometric entity level** list, choose **Edge**.
- 4 Select Edges 14, 15, 17, and 19 only.
- 5 Locate the Element Size section. Click the Custom button.
- **6** Locate the **Element Size Parameters** section. Select the **Maximum element size** check box.
- 7 In the associated edit field, type 0.5.
- 8 Select the Maximum element growth rate check box.
- **9** In the associated edit field, type **1.2**.
- IO Click the Build All button.

# STUDY I

In the Model Builder window, right-click Study I and choose Compute.

## RESULTS

In the Model Builder window, expand the Results node.

#### Stress (solid)

- I In the Model Builder window, expand the Results>Stress (solid) node.
- 2 Right-click Stress (solid) and choose Plot.
- 3 In the 3D Plot Group settings window, locate the Data section.
- 4 From the Load case list, choose Transverse force.

- 5 In the Model Builder window, under Results>Stress (solid) click Surface 1.
- 6 In the Surface settings window, click Replace Expression in the upper-right corner of the Expression section. From the menu, choose Solid Mechanics>Stress>Stress tensor (Spatial)>Stress tensor, x component (solid.sx).
- 7 Click the **Plot** button.

#### SOLID MECHANICS

In the Model Builder window, expand the Solid Mechanics node.

#### MODEL I

- I In the Model Builder window, expand the Model I>Solid Mechanics>Rigid Connector I node.
- 2 Right-click Model I and choose Add Physics.

## MODEL WIZARD

- I Go to the Model Wizard window.
- 2 In the Add physics tree, select Structural Mechanics>Fatigue (ftg).
- 3 Click Finish.

#### FATIGUE

Stress Based I

- I In the Model Builder window, under Model I right-click Fatigue and choose Stress Based.
- 2 In the Stress Based settings window, locate the Boundary Selection section.
- **3** From the **Selection** list, choose **All boundaries**.
- 4 Locate the Solution Field section. From the Physics list, choose Solid Mechanics.
- 5 Locate the Evaluation Settings section. Find the Critical plane settings subsection. In the Q edit field, type 16.

# MODEL I

In the Model Builder window, right-click Model I and choose Add Physics.

#### MODEL WIZARD

- I Go to the Model Wizard window.
- 2 In the Add physics tree, select Recently Used>Fatigue (ftg).
- 3 Click Finish.

#### FATIGUE 2

- I In the Model Builder window, under Model I right-click Fatigue 2 and choose Stress Based.
- 2 In the Stress Based settings window, locate the Boundary Selection section.
- 3 From the Selection list, choose All boundaries.
- 4 Locate the Solution Field section. From the Physics list, choose Solid Mechanics.
- **5** Locate the Fatigue Model Selection section. From the Criterion list, choose Matake.
- 6 Locate the Evaluation Settings section. Find the Critical plane settings subsection. In the Q edit field, type 16.

## MATERIALS

Because the fatigue model is active only on the boundaries, you need to define a material on the boundaries.

#### Material 2

- I In the Model Builder window, under Model I right-click Materials and choose Material.
- 2 In the Material settings window, locate the Geometric Entity Selection section.
- 3 From the Geometric entity level list, choose Boundary.
- 4 From the Selection list, choose All boundaries.
- 5 Locate the Material Contents section. In the table, enter the following settings:

| Property                  | Name      | Value    |
|---------------------------|-----------|----------|
| Normal stress coefficient | k_Findley | 0.23     |
| Limit factor              | f_Findley | 440[MPa] |
| Normal stress coefficient | k_Matake  | 0.17     |
| Limit factor              | f_Matake  | 466[MPa] |

#### ROOT

In the Model Builder window, right-click the root node and choose Add Study.

# MODEL WIZARD

- I Go to the Model Wizard window.
- 2 Find the Studies subsection. In the tree, select Preset Studies for Selected Physics>Stationary.

3 Find the Selected physics subsection. In the table, enter the following settings:

| Physics          | Solve for |
|------------------|-----------|
| Fatigue (ftg)    | ×         |
| Fatigue 2 (ftg2) | ×         |

4 Click Finish.

## STUDY 2

Step 1: Stationary

- I In the Model Builder window, under Study 2 click Step I: Stationary.
- 2 In the Stationary settings window, click to expand the Study Extensions section.
- **3** Select the **Define load cases** check box.
- 4 Click Add.
- **5** In the table, enter the following settings:

#### Load case

No load

# 6 Click Add.

7 In the table, enter the following settings:

| Load case | lgF          | lgM          | Weight |
|-----------|--------------|--------------|--------|
| +F -M     | $\checkmark$ | $\checkmark$ | -1.0   |

### 8 Click Add.

**9** In the table, enter the following settings:

| Load case | lgF | lgM |
|-----------|-----|-----|
| +F +M     |     |     |

10 In the Model Builder window, right-click Study 2 and choose Compute.

#### RESULTS

Stress (solid) I

I In the Model Builder window, expand the Results>Stress (solid) I node.

2 Right-click Stress (solid) I and choose Plot.

# ROOT

In the Model Builder window, right-click the root node and choose Add Study.

# MODEL WIZARD

- I Go to the Model Wizard window.
- 2 Find the Studies subsection. In the tree, select Preset Studies for Selected Physics>Stationary.
- 3 Find the Selected physics subsection. In the table, enter the following settings:

| Physics       | Solve for |
|---------------|-----------|
| Solid (solid) | ×         |

4 Click Finish.

# STUDY 3

Step 1: Stationary

- I In the Model Builder window, under Study 3 click Step I: Stationary.
- **2** In the **Stationary** settings window, click to expand the **Values of Dependent Variables** section.
- 3 Select the Values of variables not solved for check box.
- 4 From the Method list, choose Solution.
- 5 From the Study list, choose Study 2, Stationary.
- 6 From the Load case list, choose All.
- 7 In the Model Builder window, right-click Study 3 and choose Compute.

# RESULTS

If it should be possible to re-run the studies, they must have the same state as when originally created.

# STUDY I

Step 1: Stationary

- I In the Model Builder window, under Study I click Step I: Stationary.
- 2 In the Stationary settings window, locate the Physics and Variables Selection section.

**3** In the table, enter the following settings:

| Physics          | Solve for |
|------------------|-----------|
| Fatigue {ftg}    | ×         |
| Fatigue 2 {ftg2} | ×         |

Finally, you can rename some of the features, so that the model structure is easier understood.

- 4 In the Model Builder window, right-click Study I and choose Rename.
- 5 Go to the **Rename Study** dialog box and type **Study 1** (**Basic load cases**) in the **New name** edit field.
- 6 Click OK.

# STUDY 2

- I In the Model Builder window, right-click Study 2 and choose Rename.
- **2** Go to the **Rename Study** dialog box and type **Study 2** (**Combined load cases**) in the **New name** edit field.
- 3 Click OK.

# STUDY 3

- I In the Model Builder window, right-click Study 3 and choose Rename.
- 2 Go to the **Rename Study** dialog box and type **Study 3** (Fatigue) in the **New name** edit field.
- 3 Click OK.